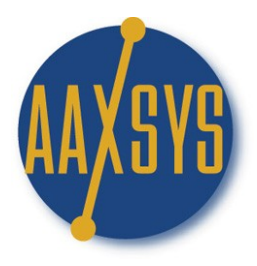

## Workin' It An Aaxsys Technology Member's Guide The Main Menu

| Reservation BoardView and Edit Guest<br>InformationView and Edit Unit<br>InformationList usersReservation List (all for<br>member)Guest financial<br>transactionsAdd a New UnitAdd usersArrivals (all for member)New general clientView and edit Building<br>informationView and edit Building<br>informationAdd a New UnitDepartures (all for<br>member)New general clientAdd a New BuildingAdd a New ProviderIst account codeAdd a New BuildingList MembersView and Edit Company<br>informationList GroupsAdd a New GroupView and Edit Company<br>informationAdd a New RegionContact Forms JournalAdd a New CostCodeList CostCodesView Credit Card<br>Transactions |
|----------------------------------------------------------------------------------------------------|
| Meestivation List (all for member)       Guest financial transactions       Add a New Unit       View and Edit Provider Information         Add a New general client       New general client       Add a New Building information       Add a New Provider         Departures (all for member)       New account code       Add a New Building       List Members         List account codes       List Groups       Add a New Group       Amember Configuration         View and Edit Company information       List Regions       Contact Forms Journal         Add a New CostCode       List CostCodes       View Credit Card Transactions                       |
| Departures (all for member)       New account code       Add a New Building       List Members         List account codes       List Groups       Add a New Group       Amembers         View and Edit Company information       List Regions       Contact Forms Journal         Add a New CostCode       List CostCodes       View Credit Card Transactions                                                                                                    |
| List account codesList GroupsAppointment CalendarView and Edit Company<br>informationAdd a New GroupMember ConfigurationAdd a New CompanyAdd a New RegionEnter a Credit Card<br>TransactionAdd a New CostCodesList CostCodesView Credit Card<br>Transactions                                                                                                    |
| information Add a New Company Add a New Company List Regions Contact Forms Journal Enter a Credit Card Transaction List CostCodes View Credit Card Transactions                                                                                                    |
| Add a New Region Enter a Credit Card<br>Add a New CostCode Transaction<br>List CostCodes View Credit Card<br>Transactions                                                                                                    |
| List CostCodes View Credit Card<br>Transactions                                                                                                    |
|                                                                                                    |

# Focus on: Guest Financial Transactions

|   | Guests                               |
|---|--------------------------------------|
|   | View and Edit Guest<br>Information   |
|   | Guest financial<br>transactions      |
| l | New general client                   |
| l | New account code                     |
| l | List account codes                   |
|   | View and Edit Company<br>information |
|   | Add a New Company                    |

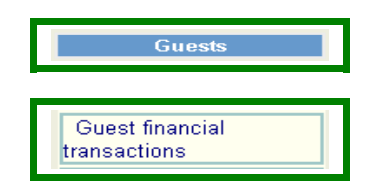

### Guest transactions selection page

| 01/24/2007                        | Begin date of listing                                               |  |  |  |
|-----------------------------------|---------------------------------------------------------------------|--|--|--|
| 02/23/2007                        | End date of listing                                                 |  |  |  |
|                                   | Enter empty, partial or full last name of the guest.                |  |  |  |
|                                   | Enter empty, partial or full Unit code of the reservation.          |  |  |  |
| ALL 💌                             | Agent                                                               |  |  |  |
| ALL 💌                             | Cost code                                                           |  |  |  |
| ⊙Expenses ○Payments               | Transaction type                                                    |  |  |  |
|                                   | Check this to show also non-active guests. Uncheck for open guests. |  |  |  |
| Proceed                           |                                                                     |  |  |  |
| Aggregated transactions statement |                                                                     |  |  |  |
| Show download options 📃           |                                                                     |  |  |  |

- 1. Filter Client/Guest Transactions by date.
- 2. Select one guest or many
- 3. Select On Unit/apartment
- 4. Choose ALL guests for one Reservation agent or
- 5. Select all transactions belonging to one Cost Code ('Tax')
- 6. Debits and Credits are in separate journals
  - a. Click on Expenses for all client charges
  - b. Click on Payments for receipts
- 7. Check the box to view Guest reservations that are closed out
- 8. Proceed to view selected client transaction batch

Show Download options too are the same is in the View and Edit Client Information but can be operated from this application as well

#### Guest transactions selection page

(Bottom Part – With Download Options Engaged)

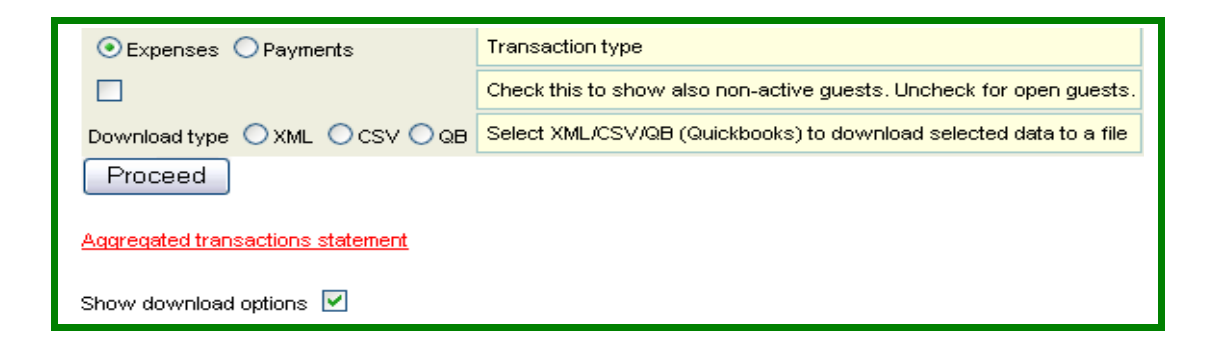

All Following Transactions Download Instantly into XML, CSV, or Quick Books

#### Guest EXPENSES query results

| 01/24/2007       | List transac    | tions FROM | 02/01/    | 2007                                              | List transactions         | UNTIL       | U I    | Refresh              |            |          |
|------------------|-----------------|------------|-----------|---------------------------------------------------|---------------------------|-------------|--------|----------------------|------------|----------|
|                  |                 |            |           | Trans                                             | action Listi              | ng          |        |                      |            |          |
| Client           | Trans No        | Unit       | Amount    |                                                   | Descriptio                | n           |        | CostC Desc           | Date       | Agent    |
| 🕄 131196 🛛 🛛 🧧 🧧 |                 |            | Par       | r <mark>ker,Nick</mark> (2007-01-28 - 2007-02-28) |                           |             |        |                      |            |          |
|                  | B <u>374005</u> | FSBC2417   | 3200.00   | Rent 01/2                                         | 8-02/28                   |             | R      | ental Charges        | 2007-01-30 | aaxsyszs |
|                  | B <u>374006</u> | FSBC2417   | 500.00    | Security D                                        | Deposit Invoice           |             | R      | ental Deposits       | 2007-01-30 | aaxsyszs |
|                  | B <u>374007</u> | FSBC2417   | 500.001   | Deposit to                                        | Hold                      |             | R      | ental Deposits       | 2007-01-30 | aaxsyszs |
|                  | Totals:         |            | 4200.00   |                                                   |                           |             |        |                      |            |          |
| 🕏 131202         |                 |            | Bro       | dy,Je                                             | an (2007-01               | -15 - 20    | 07-0   | 02-15)               |            |          |
|                  | B <u>374024</u> | JENINE     | 3080.00   | Rent 01/3                                         | 1-02/28                   |             | R      | ental Charges        | 2007-01-31 | amex     |
|                  | B <u>374025</u> | JENINE     | 100.00    | Security D                                        | Deposit Invoice           |             | R      | ental Deposits       | 2007-01-31 | amex     |
|                  | Totals:         |            | 3180.00   |                                                   |                           |             |        |                      |            |          |
| 0 131213         |                 |            | <u>Ha</u> | rrel,Jo                                           | <mark>be</mark> (2007-02- | 01 - 200    | 07-0   | 3-01)                |            |          |
|                  | ₿ <u>374069</u> | окко       | 3200.00   | Rent 02/0                                         | 1-03/01                   |             | R      | ental Charges        | 2007-02-01 | aaxsys   |
|                  | B <u>374070</u> | окко       | 800.00    | Security D                                        | Deposit Invoice           |             | R      | ental Deposits       | 2007-02-01 | aaxsys   |
|                  | B <u>374072</u> | окко       | 464.00    | Тах                                               |                           |             | s      | hort-term Rental Tax | 2007-02-01 | aaxsys   |
|                  | B <u>374073</u> | окко       | 100.0     | NYC Roor                                          | m Tax per night 02        | /01-03/01 # | ¥ S    | hort-term Rental Tax | 2007-02-01 | aaxsys   |
|                  | 🖹 <u>374074</u> | окко       | 100.0     | VYC Roor                                          | n Charge per night        | : 02/01-03/ | 01 # S | hort-term Rental Tax | 2007-02-01 | aaxsys   |
|                  | Totals:         |            | 4464.00   |                                                   |                           |             |        |                      |            |          |

#### Grand total amount: 11844.00

- 1. Click Through to view detail:
  - a. Transactions by clicking on the underlined number
  - b. Guest/Client form by clicking on the name
- 2. Current Expense transactions entered for Dates: 01-24 to 02-01.
- 3. Expense Transactions totaled for each client
- 4. The Grand total for expense transactions are at the bottom for any selected batch
- The selected batch can be downloaded into:
   a. An XML file
   b. A CSV file
   c. Quick Books

# For Full business accounting: Duplicate transaction numbers &/or dates are filtered by the accounting software in use.

Aggregated Transaction Statements calculate financial transactions by Cost Code for reporting and financial statistics: (Use either this sub menu or the View & Edit Guest Information menu – displayed & explained next!)

| Invoice UPDATE page |                       |  |  |  |  |
|---------------------|-----------------------|--|--|--|--|
|                     |                       |  |  |  |  |
| Invoice Information |                       |  |  |  |  |
| Transaction no      | 374005                |  |  |  |  |
| Transaction type    | IN                    |  |  |  |  |
| Description         | Rent 01/28-02/28      |  |  |  |  |
| Amount              | 3200.00               |  |  |  |  |
| Cost code           | *STINV                |  |  |  |  |
| Due date            | Jan 💙 30 💙 2007 💙     |  |  |  |  |
| Entered by          | SYSTEM                |  |  |  |  |
| Entry date          | Entry date 2007-01-30 |  |  |  |  |
| UPDATE              | UPDATE                |  |  |  |  |

Click Through to Guest Expense Transaction Number

- 1. Transaction Expense from clicking on the Number in the Transaction Listing
- 2. Transaction Expense can be edited from this application

### Guest PAYMENTS query results

| 02/01/2007    | List transac                 | tions FROM | 02/28/2007     | Zist transactions l          | UNTIL () <u>Refres</u> t | 1            |         |
|---------------|------------------------------|------------|----------------|------------------------------|--------------------------|--------------|---------|
|               |                              |            |                |                              |                          |              |         |
|               |                              |            | Transa         | ction Listing                |                          |              |         |
| Client        | Trans No                     | Unit       | Amount         | Description                  | CostC Desc               | : Date 🖊     | Agent   |
| <b>131196</b> |                              |            | Parker,Nick    | <mark>(2007-01-28 -</mark> 2 | 2007-02-28)              |              |         |
|               | 374138                       | FSBC2417   | 500.00 Rent    | Deposit                      | Rental Payments          | 2007-02-11 a | axsyszs |
|               | 🖹 <u>374139</u>              | FSBC2417   | 2700.00 Rent   | 01-28-2007 to 02-28-20       | 007 Rental Payments      | 2007-02-11 a | axsyszs |
|               | Totals:                      |            | 3200.00        |                              |                          |              |         |
| 🕲 131202      |                              |            | Brody,Jear     | <u>1</u> (2007-01-15 - 2     | 2007-02-15)              |              |         |
|               | B <u>374229</u>              | JENINE     | 3180.00 Rent   | & Deposit                    | Rental Payments          | 2007-02-22 a | mex     |
|               | Totals:                      |            | 3180.00        |                              |                          |              |         |
| 🕲 131213      |                              |            | Harrel, Joe    | (2007-02-01 - 2              | 007-03-01)               |              |         |
|               | 🖹 <u>374230</u>              | окко       | 4000.00 Rent   | Payment                      | Rental Payments          | 2007-02-22 a | axsys   |
|               | Totals:                      |            | 4000.00        |                              |                          |              |         |
| 🔕 131298      |                              | E          | Rogers,Wen     | dy (2007-01-01               | - 2007-02-01)            |              |         |
|               | 🖹 <u>374304</u>              | CHDV0999   | 3550.00 Paid i | n Full                       | Rental Payments          | 2007-02-22 a | axsys   |
|               | Totals:                      |            | 3550.00        |                              |                          |              |         |
| Grand to      | Grand total amount: 13930.00 |            |                |                              |                          |              |         |

- 1. Click Through to view detail:
  - a. Transactions by clicking on the underlined number
  - b. Guest/Client form by clicking on the name
- 2. Current Expense transactions entered for Dates: 01-24 to 02-01.
- 3. Expense Transactions totaled for each client
- 4. The Grand total for expense transactions are at the bottom for any selected batch
- 5. The selected batch can be downloaded into:

For Full business accounting: Duplicate transaction numbers &/or dates are filtered by the accounting software in use.

| Payment UPDATE page |                              |  |  |  |
|---------------------|------------------------------|--|--|--|
| Payment Information |                              |  |  |  |
| Transaction no      | 374304                       |  |  |  |
| Transaction type    | PA                           |  |  |  |
| Description         | Rent & Depaosit Paid in Full |  |  |  |
| Amount              | 3550.00                      |  |  |  |
| Cost code           | *STPAY                       |  |  |  |
| Check date          | Feb 🕶 01 🕶 2007 🕶            |  |  |  |
| Check no            |                              |  |  |  |
| Entered by          | aaxsys                       |  |  |  |
| Entry date          | 2007-02-22                   |  |  |  |
| UPDATE              |                              |  |  |  |

- 1. Transaction Payment from clicking on the Number in the Transaction Listing
- 2. Transaction Payment can be edited from this form

# Aggregated Transaction Statements calculate financial transactions by Cost Code for reporting and financial statistics: Choose from:

- 1. View with accrued Balance
- 2. Current Transactions

| Proceed                           |  |
|-----------------------------------|--|
| Aggregated transactions statement |  |
| Show download options             |  |

# For Aggregated Transaction Statements

- 1. Click on the Expense or Payment Button on "Guest Transaction Selection Page"
- 2. Click on the "Aggregated Transaction Statement Link"
- 3. The Guest Aggregated Statement Selection Page comes up

### Guest aggregated statement selection page

| Selection criteria                            |                                                                     |
|-----------------------------------------------|---------------------------------------------------------------------|
| 01/26/2007                                    | Statement begin date                                                |
| 02/25/2007                                    | Statement end date                                                  |
|                                               | Enter empty, partial or full last name of the guest.                |
|                                               | Enter empty, partial or full Unit code of the reservation.          |
| ALL                                           | Agent                                                               |
| ⊙ With accrued balance ○ Current transactions | Statement type                                                      |
|                                               | Check this to show also non-active guests. Uncheck for open guests. |
| Proceed                                       |                                                                     |

- 1. Click on either accrued balance or Current transactions
- 2. Filter by any combination of the other fields available
- 3. Check the box to include ALL guests active or inactive
- 4. "Proceed" to the Aggregated guest cost code statement

# Filter or Sort by chosen options on "Guest Transaction Selection Page"

## View Expenses Payments with Accrued Balance

| AGGREGA                                | TED TRANSACTION I                               | BALANCE STATEMENT FOR THE                                                                                      | PERIOD 01/24/2007 - 02                                  | /23/2007    |  |
|----------------------------------------|-------------------------------------------------|----------------------------------------------------------------------------------------------------|---------------------------------------------------------|-------------|--|
|                                        |                                                 |                                                                                                    |                                                         |             |  |
| Class                                  | Cost code                                       | Description                                                                                                    | Dehit                                                   | Credit      |  |
| 01000                                  | 00000000                                        | Description                                                                                                    |                                                         | Cicuit      |  |
| PREVIOUS BA                            | LANCE                                           |                                                                                                    |                                                         |             |  |
|                                        | Balance due as                                  | of                                                                                                    | 01/24/2007                                              | -525872.69  |  |
| CHARGES from 01/24/2007 to 02/23/2007: |                                                 |                                                                                                    |                                                         |             |  |
|                                        | *STFIXED<br>*STINV<br>*STSEC<br>*STTAX<br>CLEAN | One-time Rental Fees<br>Rental Charges<br>Rental Deposits<br>Short-term Rental Tax<br>Personal Cleaning Charge | 20474.22<br>34960912.16<br>9150.00<br>2481.82<br>405.00 |             |  |
|                                        | Total charges:                                  |                                                                                                    | 34993420.00                                             |             |  |
| PAYMENTS fro                           | om 01/24/2007 to 02/2                           | 3/2007:                                                                                                    |                                                         |             |  |
|                                        | *STPAY                                          | Rental Payments                                                                                                |                                                         | 61590.72    |  |
|                                        | Total payments                                  | s:                                                                                                    |                                                         | 61590.72    |  |
|                                        | Balance due                                     |                                                                                                    |                                                         | 34405956.00 |  |

## View Expenses & Payments with Current Balance

| AGGR      | REGATED TRANSACT                                                  | TION STATEMENT FOR THE PERIOD                                                                                  | 01/26/2007 - 02/25/2007                                                      |           |
|-----------|-------------------------------------------------------------------|----------------------------------------------------------------------------------------------------|------------------------------------------------------------------------------|-----------|
| Class     | Cost code                                                         | Description                                                                                                    | Debit                                                                        | Credit    |
| CHARGES:  |                                                                   |                                                                                                    |                                                                              |           |
|           | *STFIXED<br>*STINV<br>*STSEC<br>*STTAX<br>CLEAN<br>Total charges: | One-time Rental Fees<br>Rental Charges<br>Rental Deposits<br>Short-term Rental Tax<br>Personal Cleaning Charge | 8629.72<br>34905295.16<br>9150.00<br>2527.48<br>360.00<br><b>34925960.00</b> |           |
| PAYMENTS: |                                                                   |                                                                                                    |                                                                              |           |
|           | *STPAY                                                            | Rental Payments                                                                                                |                                                                              | 61390.72  |
|           | Total payment                                                     | s:                                                                                                    |                                                                              | 61390.72  |
|           | Balance due                                                       |                                                                                                    | 348                                                                          | }64568.00 |

The Totals for Both Accrued and Current Transactions are totaled at the bottom

Guest transactions selection page

Show Download options too are the same is in the View and Edit Client Information but can be operated from this application as well

| ⊙Expenses ◯Payments               | Transaction type                                                    |  |  |  |  |
|-----------------------------------|---------------------------------------------------------------------|--|--|--|--|
|                                   | Check this to show also non-active guests. Uncheck for open guests. |  |  |  |  |
| Download type 🔘 XML 🔘 CSV 🔵 QB    | Select XML/CSV/QB (Quickbooks) to download selected data to a file  |  |  |  |  |
| Proceed                           |                                                                     |  |  |  |  |
| Aggregated transactions statement |                                                                     |  |  |  |  |
| Show download options 🗹           |                                                                     |  |  |  |  |

1. Financial transactions can be easily downloaded to a file from this application as well as "View & Edit Guest information," & transferred to an accounting package.